## Campaign Progression Trackers

This article applies to:

This report lists contacts who are waiting for a step within a sequence. It includes all existing contacts who are waiting on a timer. It does not include deleted Contacts, which may cause a variance between the total number of records displayed in this report and the number displayed on the automation's timer.

- 1. Click Reports on the side-menu, then select Campaign Progression Tracker.
- 2. Click the **New Search** button to narrow the results to a specific campaign or sequence

| Campaign Contacts Waiting                                                                                                    |                |                          |             |
|----------------------------------------------------------------------------------------------------|----------------|--------------------------|-------------|
| This report includes all existing Contacts who are waiting on this Timer. It doe variance between the total number of records displayed in this report and the |                |                          |             |
| Actions <b>v</b>                                                                                                    | New Search Edi | It Criteria/Columns Save | e Print     |
| 0-0 of 0                                                                                                    | d.             | 50                       | ▼ per page  |
| Name                                                                                                    | Compaign Na    | me Ca                    | quence Neme |

- 3. Select the criteria you wish to explore
- 4. Click the Search button at the bottom-left of the page.